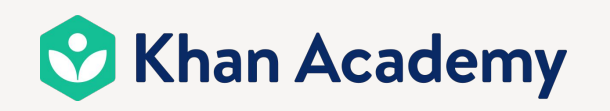

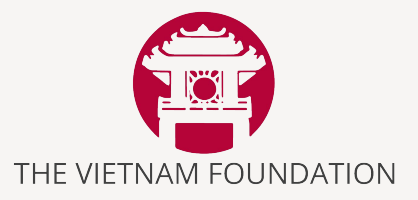

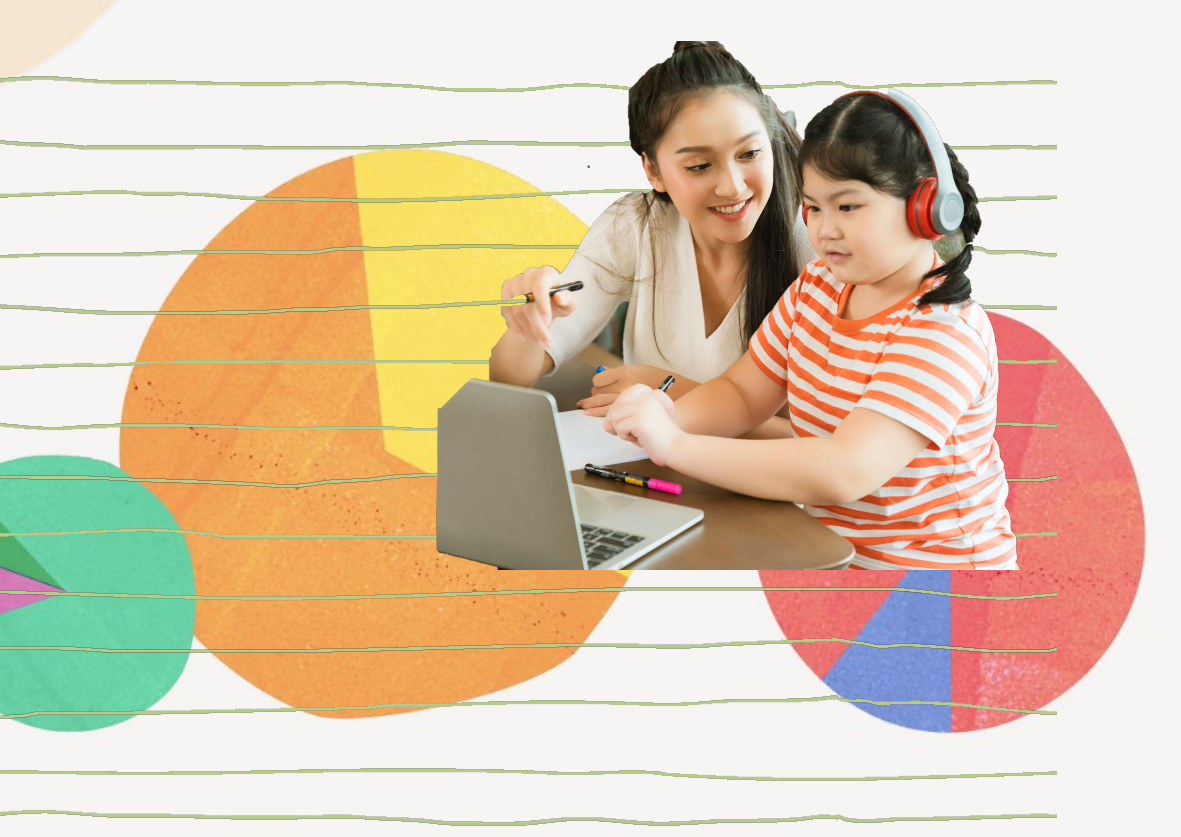

Online Meeting Series:

CÙNG KHAN ĐI QUA

"Miền Không Biết"

Vì sao chọn Khan Academy Tiếng Việt để **đồng hành học Toán cùng con**?

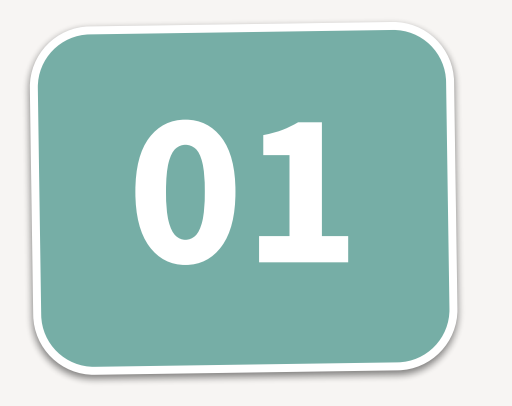

### Giới thiệu về Khan Academy Tiếng Việt

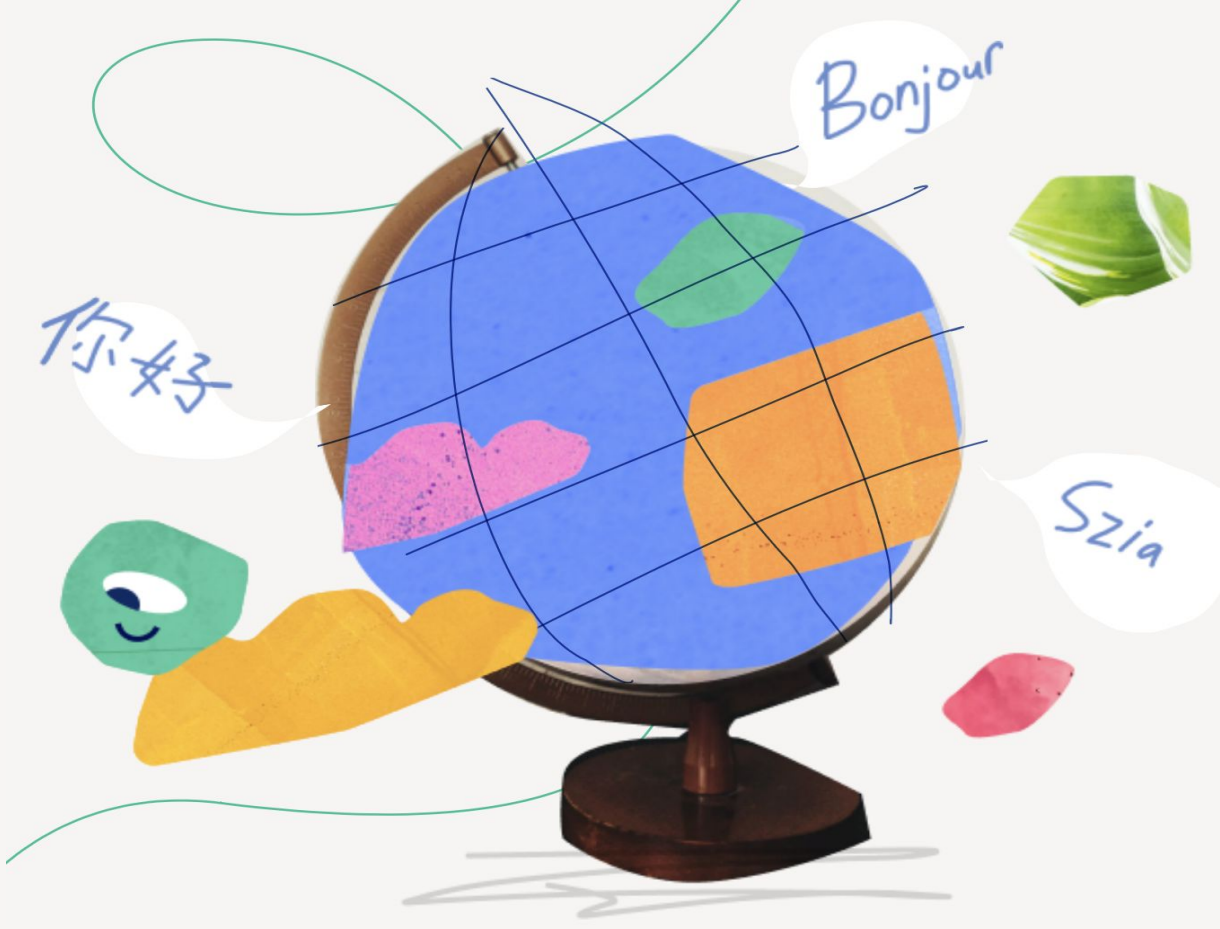

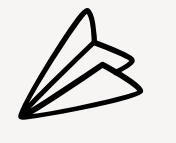

 $\cap$ 

0

Lưu ý: Học tập trên nền tảng trực tuyến Khan Academy
Tiếng Việt là miễn phí trọn đời, không thu phí người
dùng và không có quảng cáo.

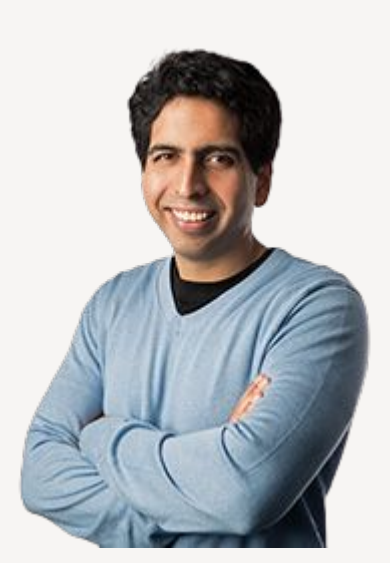

Thành lập năm 2008 do Mr. Salman Khan Trụ sở đặt tại thung lũng Silicon, Hoa Kỳ.

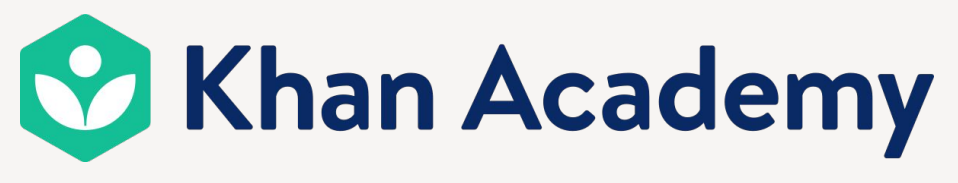

https://www.khanacademy.org/

Khan Academy là nền tảng học trực tuyến O miễn phí lớn nhất thế giới với SỨ MỆNH cung cấp một nền giáo dục đẳng cấp thế giới, miễn phí cho mọi người, ở bất cứ đâu.

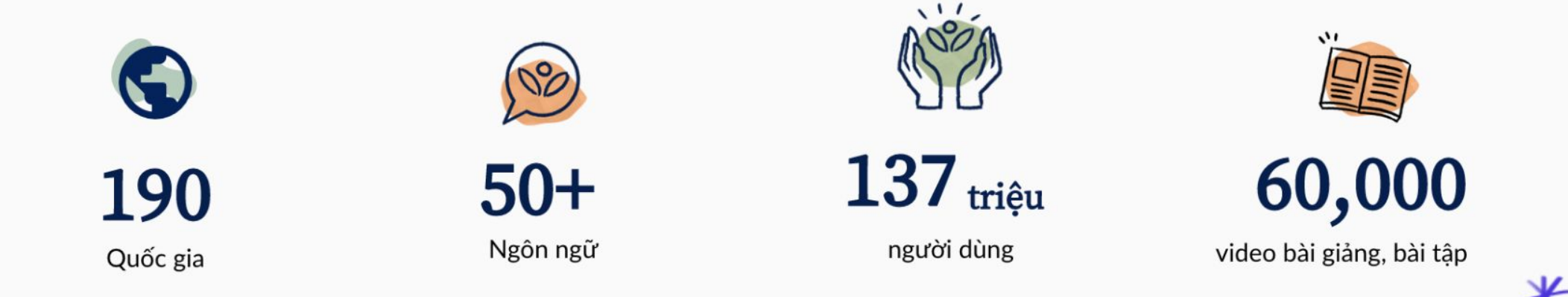

### KHAN ACADEMY TIẾNG VIỆT

<u>https://vi.khanacademy.org/</u>

Xóa bỏ rào cản ngôn ngữ, đem đến cơ hội học tập bình đẳng cho 22 triệu học sinh khắp Việt Nam

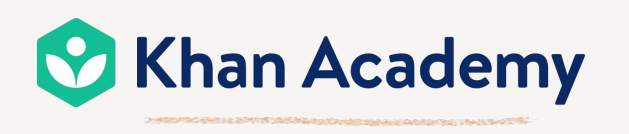

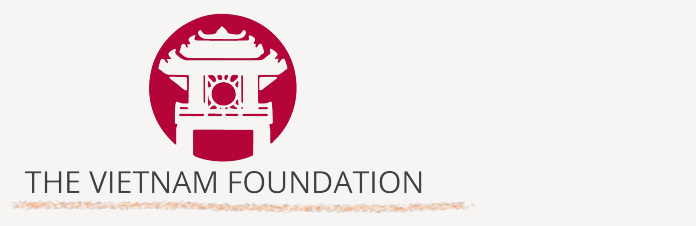

 $\mathbf{O}$ 

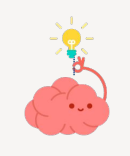

**Nội dung:** Cung cấp bài giảng và đề luyện tập môn Toán, bổ sung vào chương trình chính khóa của Bộ GD&ĐT;

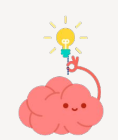

**Phương pháp:** tiếp cận người học theo phương pháp Mastery Learning - với mục tiêu tạo nền tảng kiến thức vững chắc, khuyến khích học sinh chủ động học đến khi thành thạo các kiến thức và kỹ năng, giúp học sinh hứng thú, tự tin và rèn luyện kĩ năng tự học; O

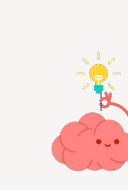

**Tính năng dành cho Phụ huynh**: Công cụ hỗ trợ Phụ huynh có thể theo dõi quá trình học của con về các kiến thức và kỹ năng trong Toán, từ đó đồng hành cùng con trong việc xây dựng thói quen học tập.

### QUY TRÌNH CHUYỂN NGỮ ĐẢM BẢO CHẤT LƯỢNG

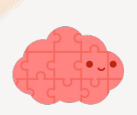

**Tình nguyện viên** (250 TNV từ khắp nơi trên thế giới) Trực tiếp tham gia lồng tiếng, dịch phụ đề video, dịch bài tập, bài đọc.

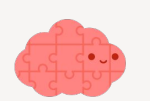

**Hội đồng tư vấn chuyên môn** (TAC) gồm 20+ Giáo viên Góp ý các nội dung đã được dịch để đảm bảo sự phù hợp về mặt sư phạm.

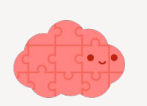

**Hội đồng chuyên gia** (SEP) gồm 15+ Tiến sĩ tại Mỹ Góp ý các nội dung đã được dịch để đảm bảo chính xác về mặt học thuật.

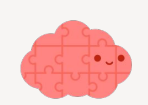

### Hợp tác với Viện Khoa học Giáo dục & Viện Nghiên cứu Cao cấp về Toán

Rà soát & đánh giá chuyên môn để bảo đảm chất lượng và độ khớp với Chương trình giáo dục Việt Nam

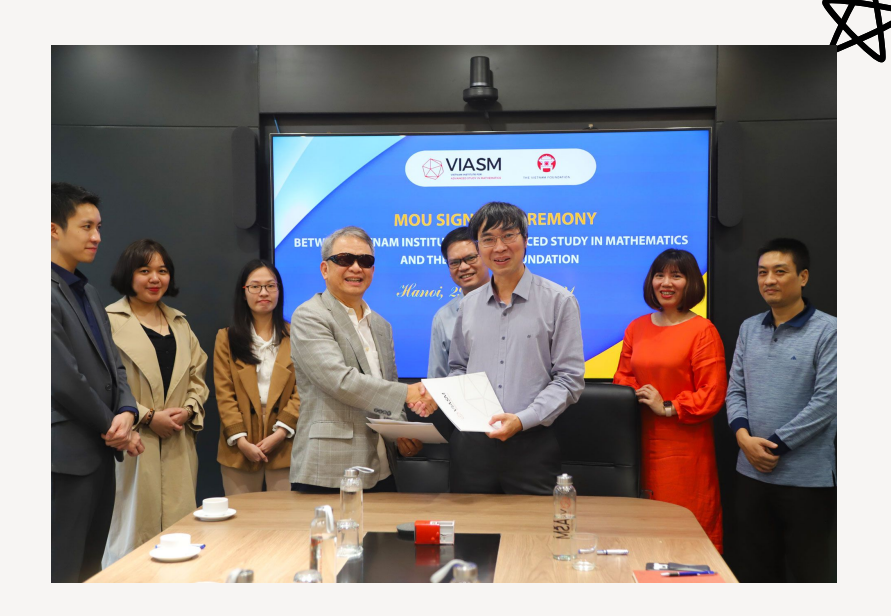

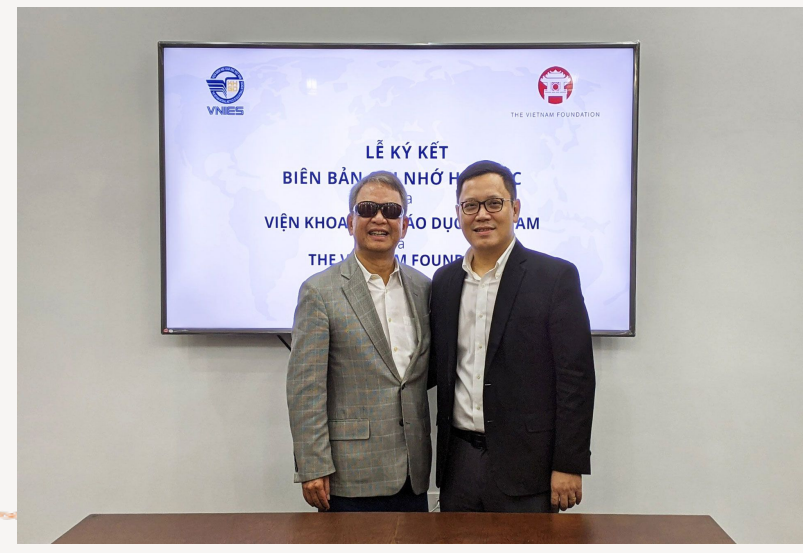

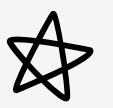

# KINH NGHIỆM CỦA MẠ HỒNG NHUNG

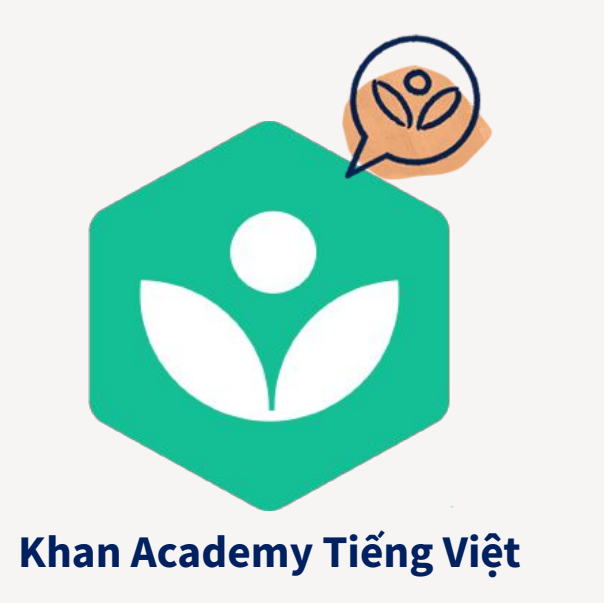

Cách mẹ sắp xếp thời gian học cho 2 bạn: một bạn học trước khi đi học, một bạn học sau khi đi học về;

Mẹ là người vừa đốc thúc, vừa tạo động lực để 2 con học;

Nên tham gia Khan Tinh Thông để khoanh vùng lượng kiến thức mỗi tuần;

Bố mẹ cần sự kiên trì để đồng hành cùng con trong giai đoạn đầu học Khan Academy.

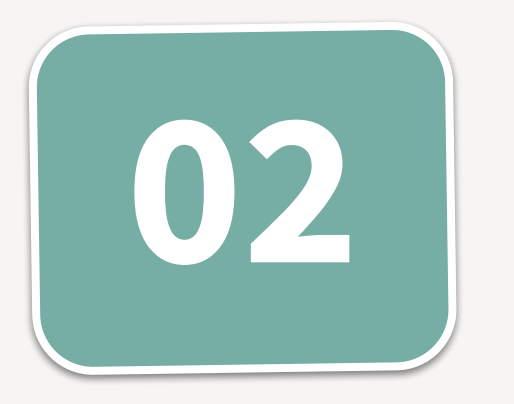

# Tìm hiểu về chương trình Khan Tinh Thông

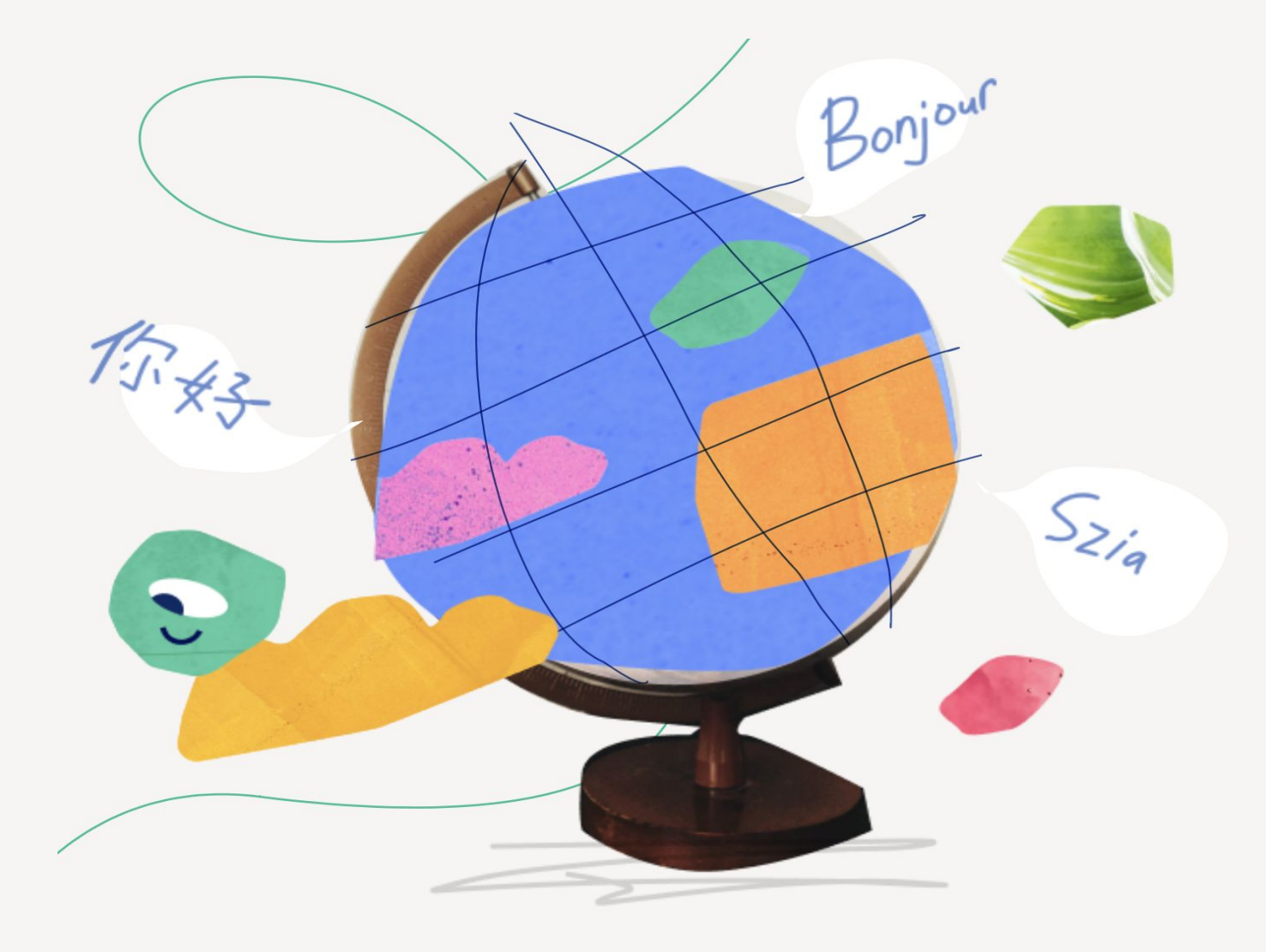

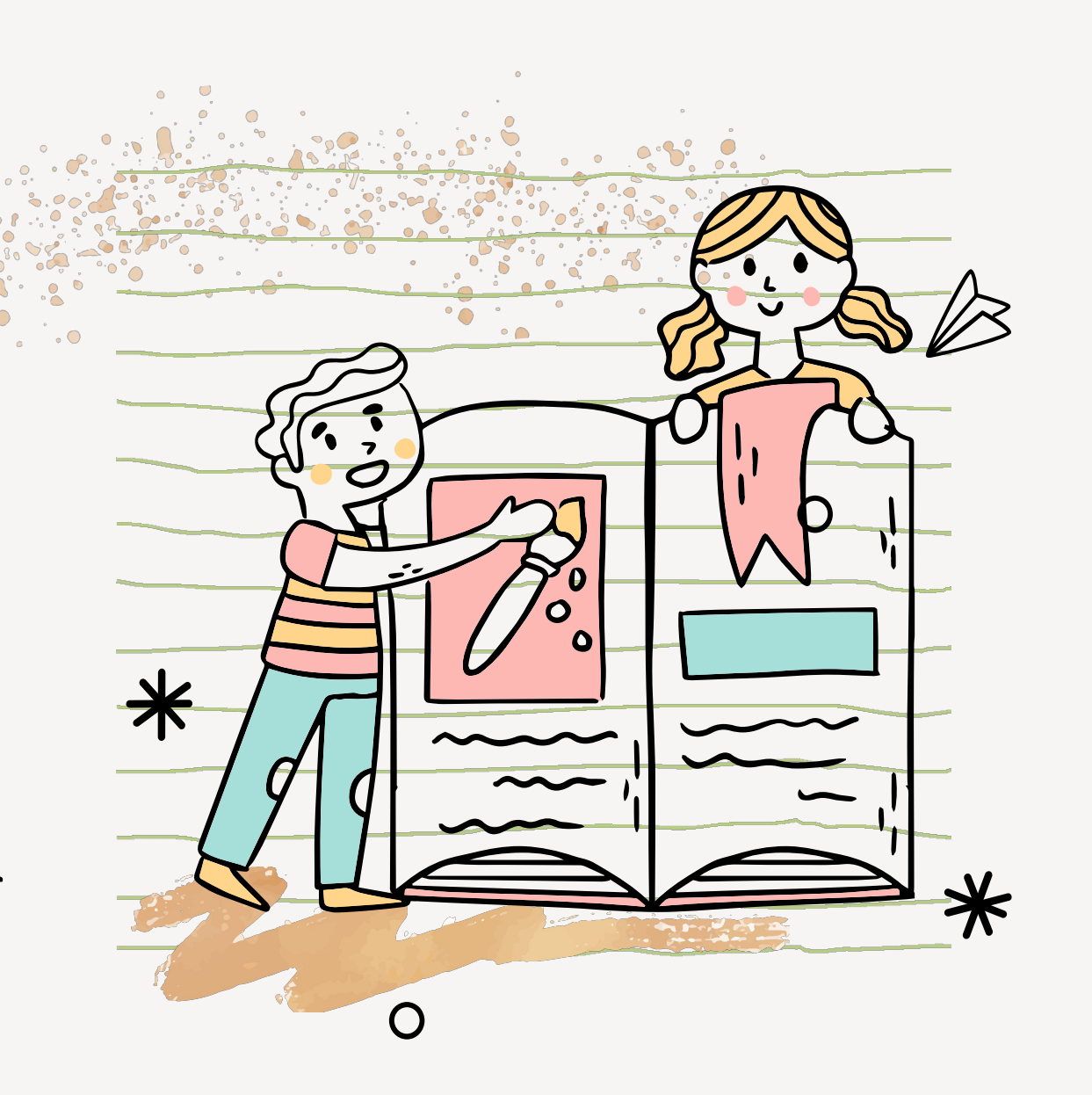

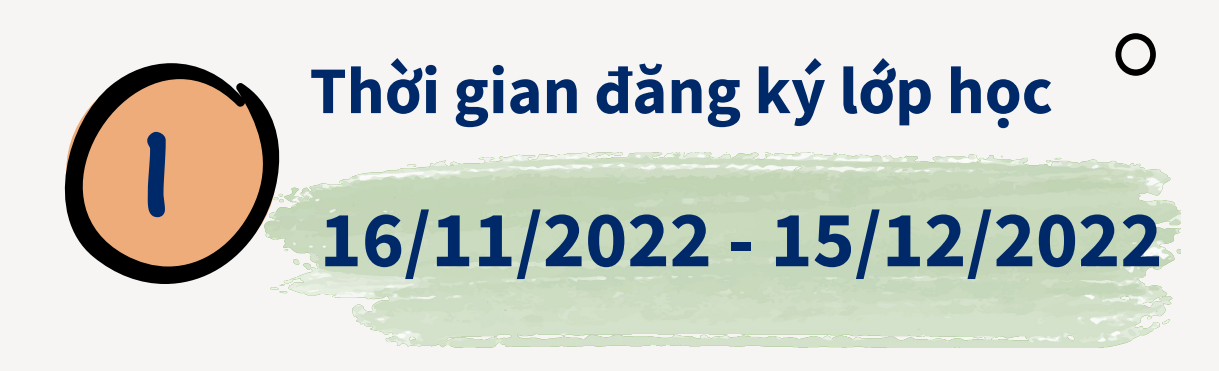

 $\mathbf{x}$ 

Ο

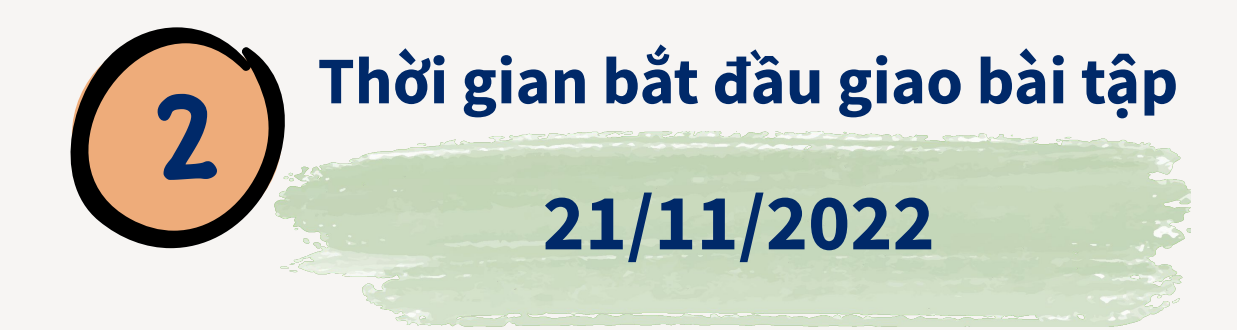

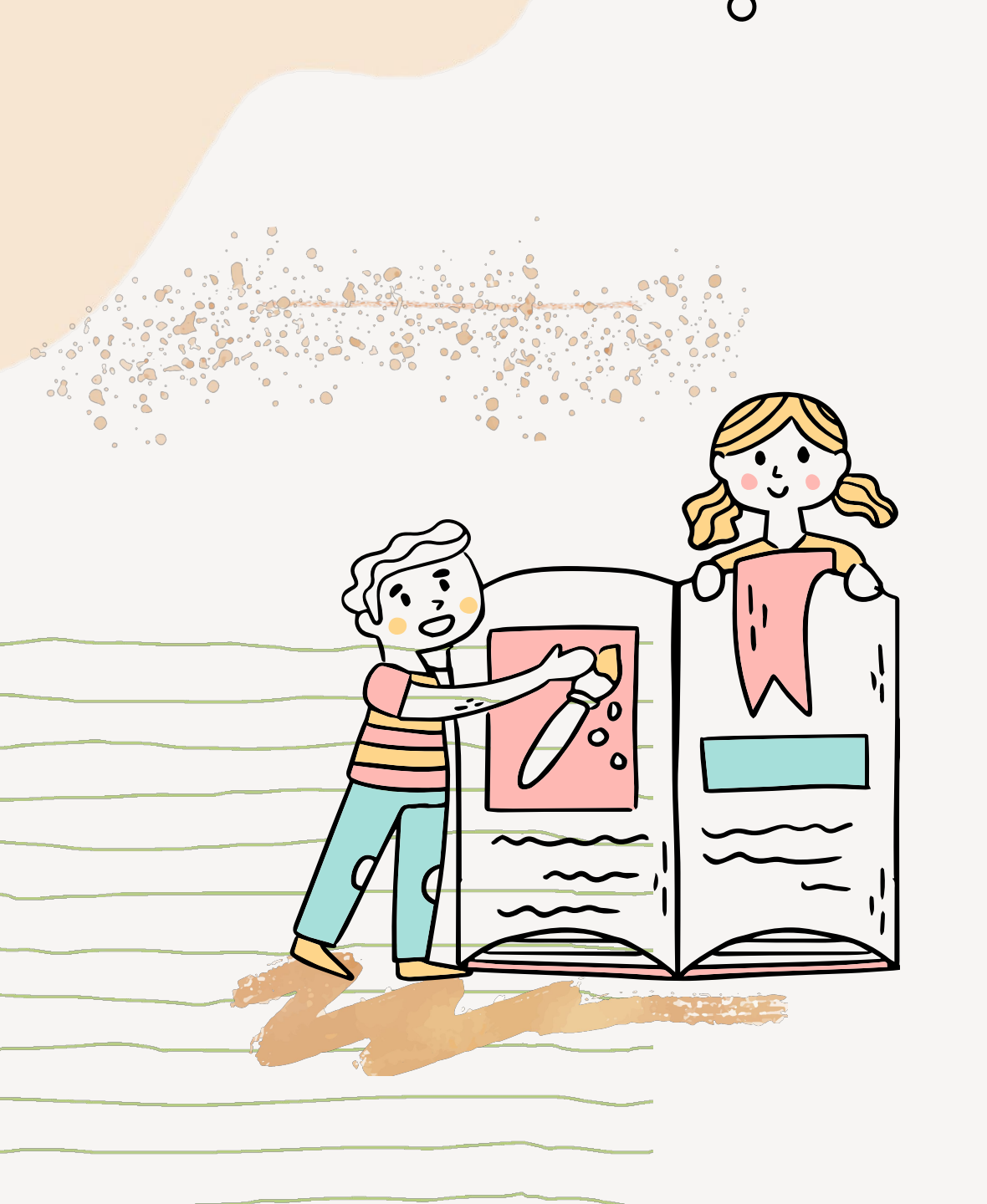

# Thông tin sơ bộ

Khan Tinh Thông là chương trình giao bài của KATV, giúp học sinh luyện tập **môn Toán** hàng tuần, dựa trên chương trình học của **Bộ GD & ĐT.** 

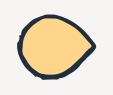

Lớp học: Mọt Siêng Năng và Mọt Tăng Tốc

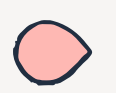

Đối tượng: Học sinh từ **lớp 1 đến lớp 6** 

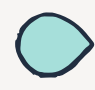

Là lộ trình **học tập tiền đề và cơ bản** nhất để học sinh làm quen với Khan Academy Tiếng Việt

0

# Diểm giống và khác giữa hai lớp

| Lớp        | Mọt Siêng năng                                                                                                    | Mọt tăng tốc O                                                                                                    |
|------------|----------------------------------------------------------------------------------------------------|----------------------------------------------------------------------------------------------------|
| Giống nhau | Nội dung học liệu trên Khan Academy Tiếng Việt<br>Dựa trên khung chương trình học của Bộ GD & ĐT                                                                                                    |                                                                                                    |
| Khác nhau  | <ul> <li>Bài tập được giao theo phân phối chương trình của Bộ giáo dục;</li> <li>Mục tiêu của lớp Mọt Siêng Năng là giúp học sinh ôn luyện và củng cố lại các kiến thức đã học trên lớp;</li> <li>Học sinh sẽ được giao một chủ đề bài học 2-3 lần nhưng những câu hỏi sẽ không bị lặp lại.</li> </ul> | <ul> <li>Học sinh sẽ hoàn thành tất cả các bài tập của khối lớp trong vòng 6 tháng;</li> <li>Mục tiêu của lớp Mọt Tăng Tốc là giúp học sinh chủ động tìm hiểu các kiến thức trước khi tới lớp;</li> <li>Học sinh đạt mức độ Tinh thông sau khi hoàn thành lớp Tăng tốc sẽ tục được tư vấn lộ trình tự học tiếp theo.</li> </ul> |

\*

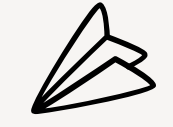

 $\cap$ 

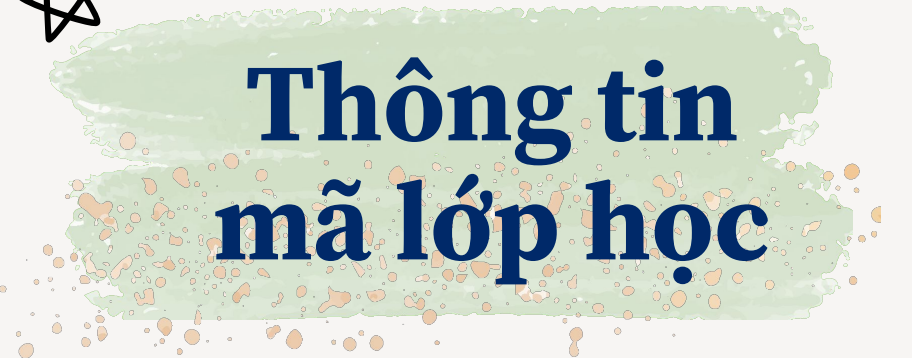

|   |       | Mọt Siêng Năng | Mọt Tăng Tốc |  |
|---|-------|----------------|--------------|--|
|   | Lớp 1 | 5ESBWQVT       |              |  |
|   | Lớp 2 | 3HDMH2SH       | QRPKJYW8     |  |
| * | Lớp 3 | M6G686XG       | DYAQ4PHQ X   |  |
|   | Lớp 4 | 8Q5GCQC3       | HDEAFV5P     |  |
|   | Lớp 5 | G65S6A3J       | ZEEQHF7X     |  |
|   | Lớp 6 | Y5HS           | Y5HSF9AT     |  |

# Quy tắc lớp học

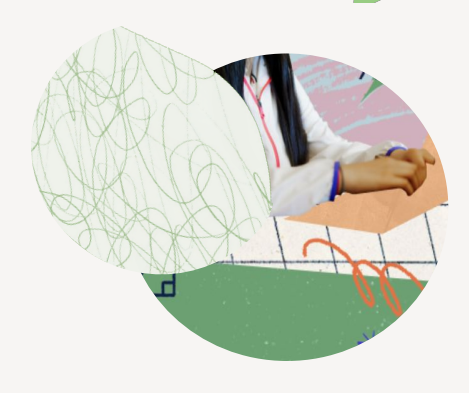

Rule 1

Bài tập sẽ được giao đến tài khoản học sinh vào thứ 2 hàng tuần

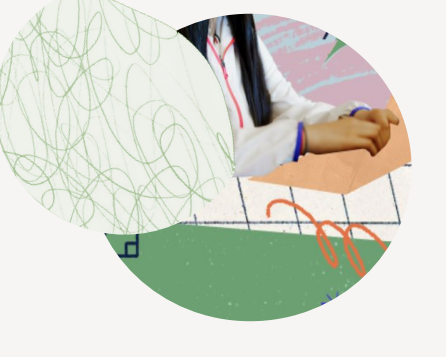

### Rule 3

Học sinh nào có quá 3 tuần liên tiếp không hoàn thành bài tập sẽ bị XÓA khỏi lớp học, không được nhận bài từ chương trình

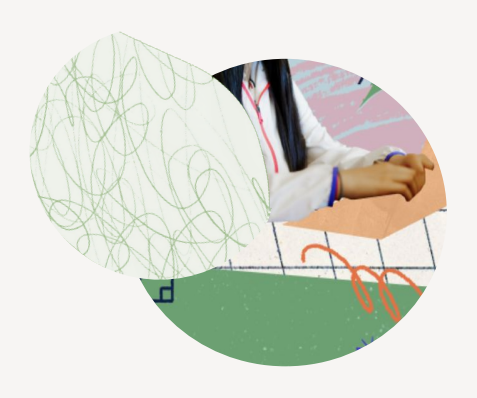

### Rule 2

Học sinh sẽ có thời gian trong 1 tuần để hoàn thành tất cả các bài tập được giao (bao gồm xem video và làm bài tập)

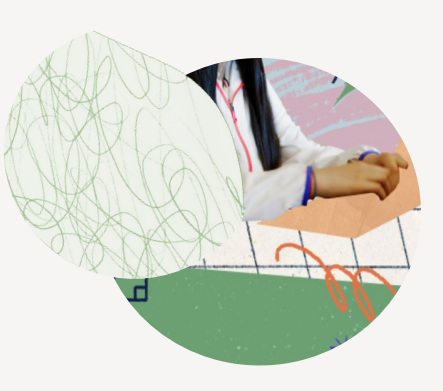

### Rule 4

Sau khi kết thúc khóa học này, 10 em học sinh có số phút học, số kỹ năng tiến bộ lớn nhất sẽ nhận được các phần quà từ Khan Academy Tiếng Việt HƯỚNG DẪN DÀNH CHO PHỤ HUYNH & HỌC SINH:

THAM GIA CHƯƠNG TRÌNH KHAN TINH THÔNG TRÊN ĐIỆN THOẠI & MÁY TÍNH

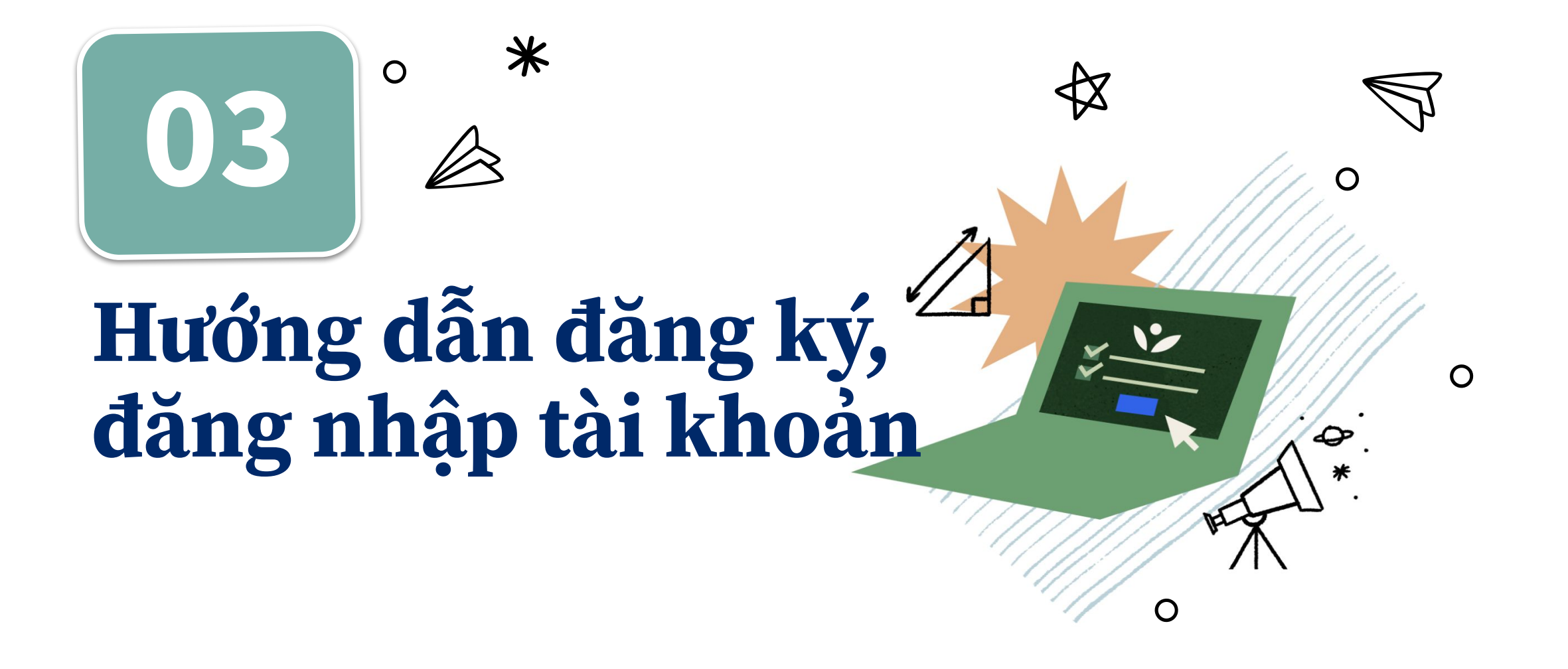

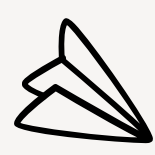

# Bước 1

Truy cập <u>https://vi.khanacademy.org</u>. Chọn **Phụ huynh** và làm theo các chỉ dẫn để tạo tài khoản.

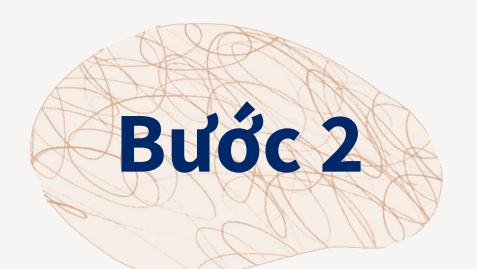

### Chọn cách đăng ký:

Tại Việt Nam, quý Phụ huynh nên Đăng ký bằng tài khoản Google hoặc Đăng ký bằng email khác (VD abc@edu.vn).

| sinh,<br>mọi lớp<br>Kết quả<br><sup>Chúng tói là một tổ ch</sup> | học.<br>thực tế<br>ức phi lợi nhuận với sử<br>đàng cấn thế giới cho l | mệnh cung cấp mộ<br>nất cứ ai, ở bất kỳ đ |
|------------------------------------------------------------------|-----------------------------------------------------------------------|-------------------------------------------|
| Học sinh                                                         | Giáo viên                                                             | Phụ huynh                                 |
|                                                                  |                                                                       |                                           |

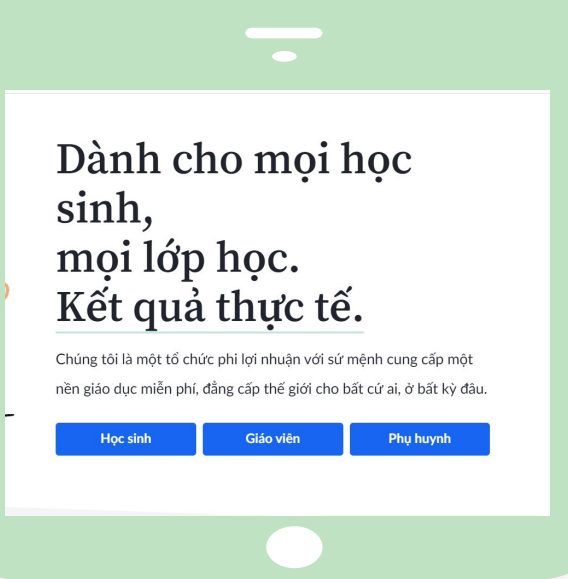

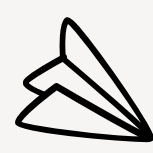

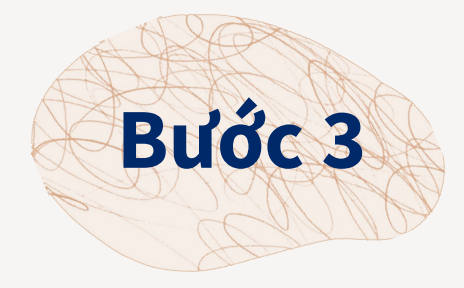

Chọn "Thêm tài khoản cho bé" và làm theo các chỉ dẫn để tạo tài khoản cho con trên Khan Academy Tiếng Việt.

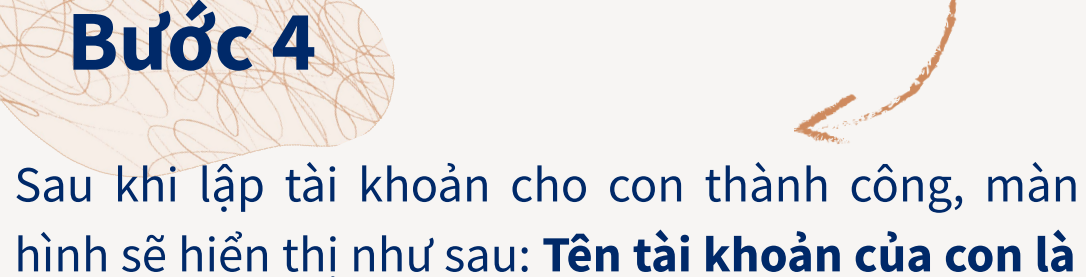

hình sẽ hiển thị như sau: Tên tài khoản của con là Hai007.

Lưu ý: Với 1 tài khoản phụ huynh, phụ huynh có thể tạo được nhiều tài khoản cho con. Chon "Thêm tài khoản cho bé" là có thể tao thêm tài khoản khác cho con.

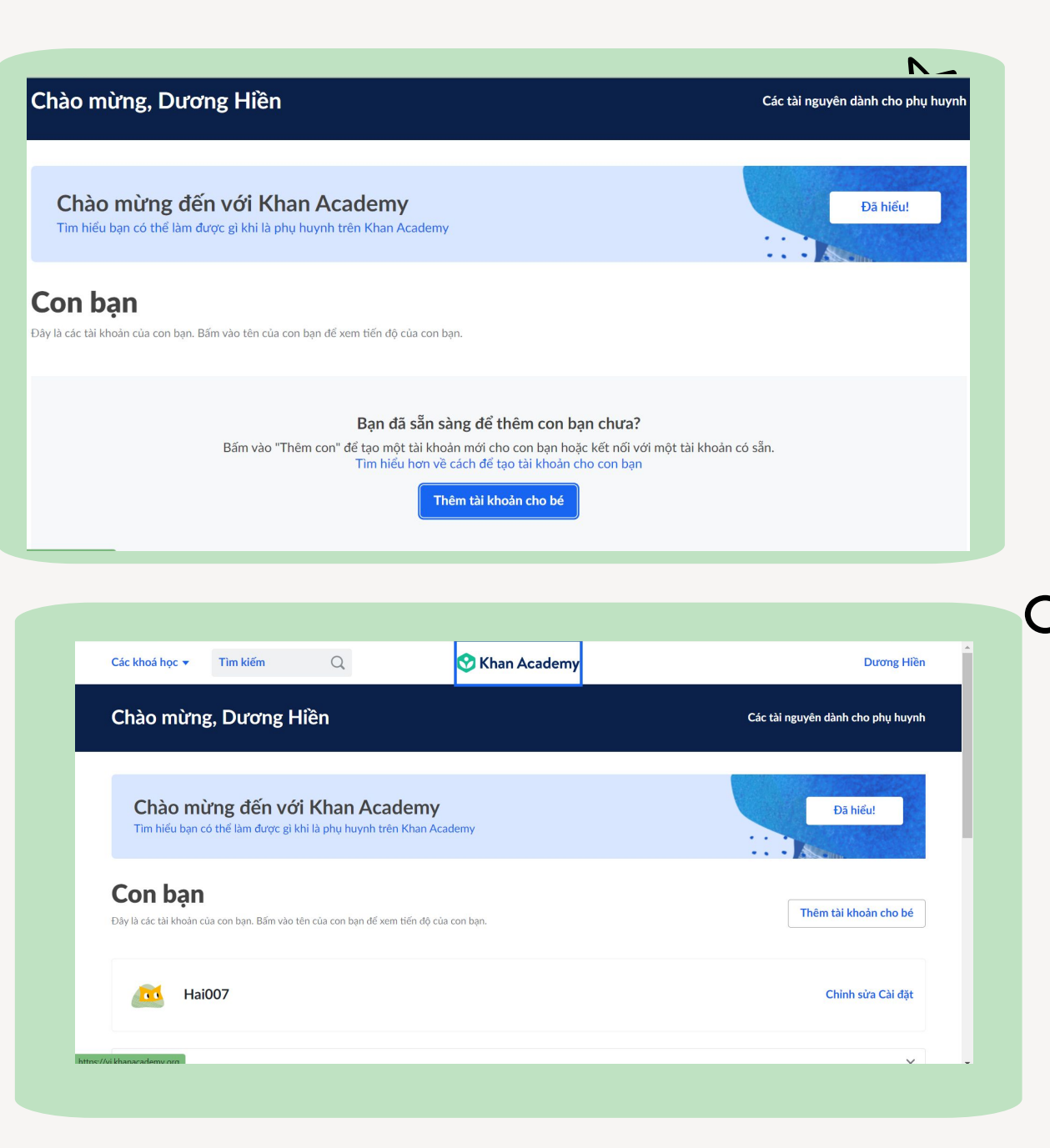

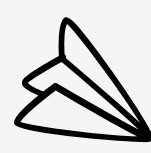

# Bước 5

Đặt mật khẩu cho tài khoản của con và cấp phép cho con tham gia lớp học của các giáo viên khác. Chọn **"Chỉnh sửa Cài đặt"** trên tài khoản của con và theo hướng dẫn.

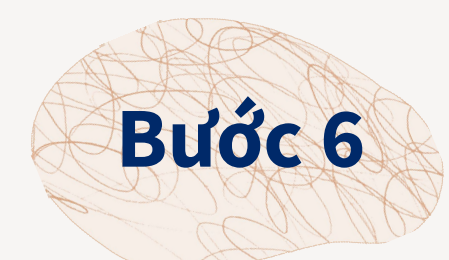

Cuối cùng, di chuột xuống phần Huấn luyện viên, tích chọn **"Có thể thêm huấn luyện viên khác"** để cấp phép cho con bạn tham gia lớp học của các giáo viên.

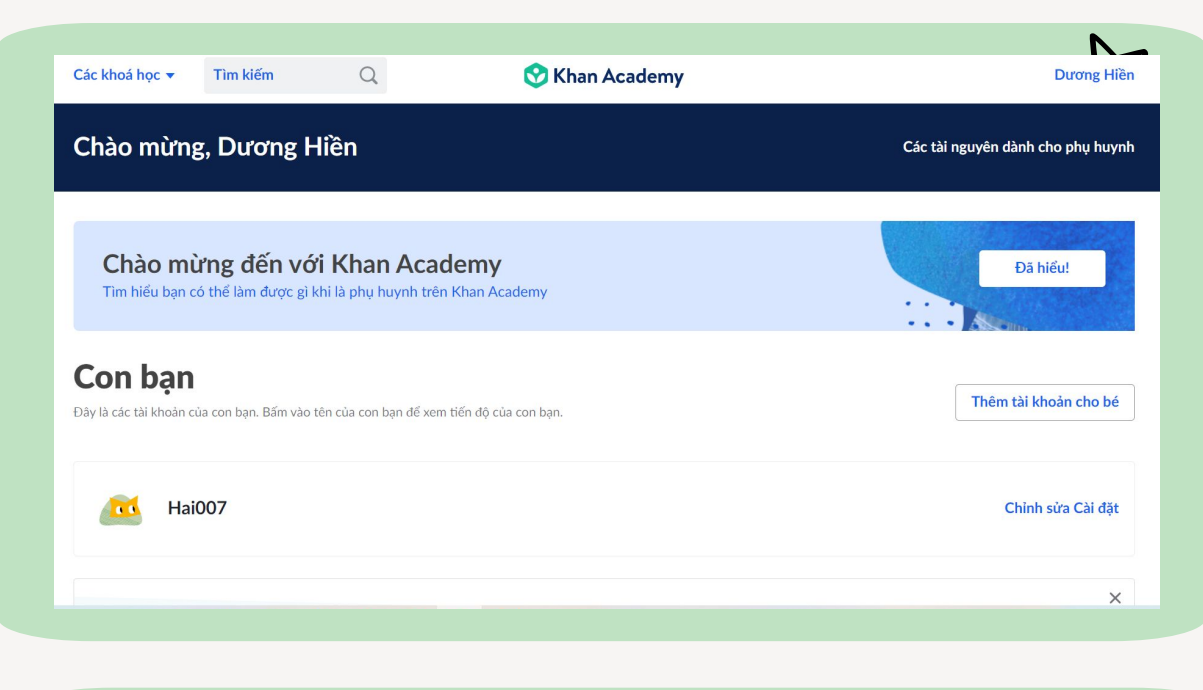

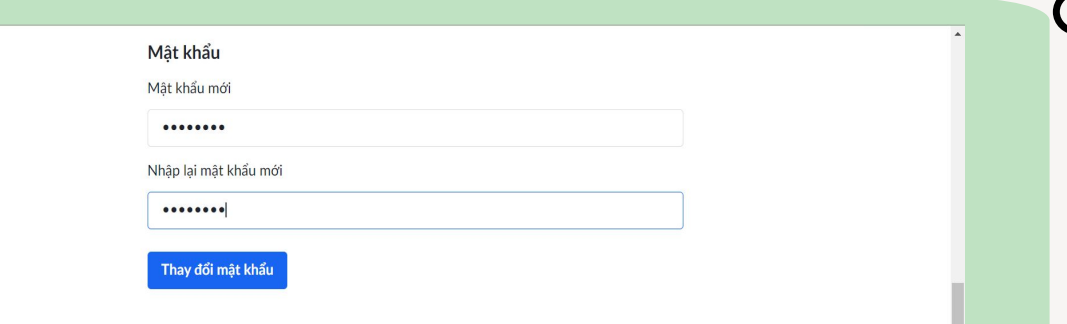

#### Huấn luyện viên

Bạn kiểm soát việc con bạn có thể chấp nhận lời mời để được "huấn luyện" hay không. Huấn luyện viên của con bạn có thể xem tất cả các hoạt động của con bạn. Một đửa trẻ có thể thêm một huấn luyện viên bằng cách nhập mã lớp được cung cấp bởi một giáo viên trong lớp hoặc bằng cách nhập email của giáo viên. Cài đặt này phải được đặt ở chế dộ BẬT (ON) để cho phép con bạn sử dụng Khan Academy trong lớp học với giáo viên. Huấn luyện viên của con bạn có thể xem tất cả các hoạt động của con bạn.

Có thể thêm huấn luyện viên khác 🛛 🗹

Ban luôn có thể theo dõi huấn luvên viên của con ban bằng cách truv câp tab "Huấn

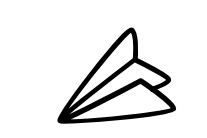

Ο

✻

# THAM GIA LỚP HỌC

**Lưu ý:** Với một tài khoản "**Học sinh**" thì học sinh có thể tham gia nhiều lớp học khác nhau.

Ví dụ, học sinh lập tài khoản khi đăng học lớp 1, thì khi lên lớp 2, học sinh có thể tiếp tục sử dụng **chính tài khoản đó** để tham gia lớp học của lớp 2.

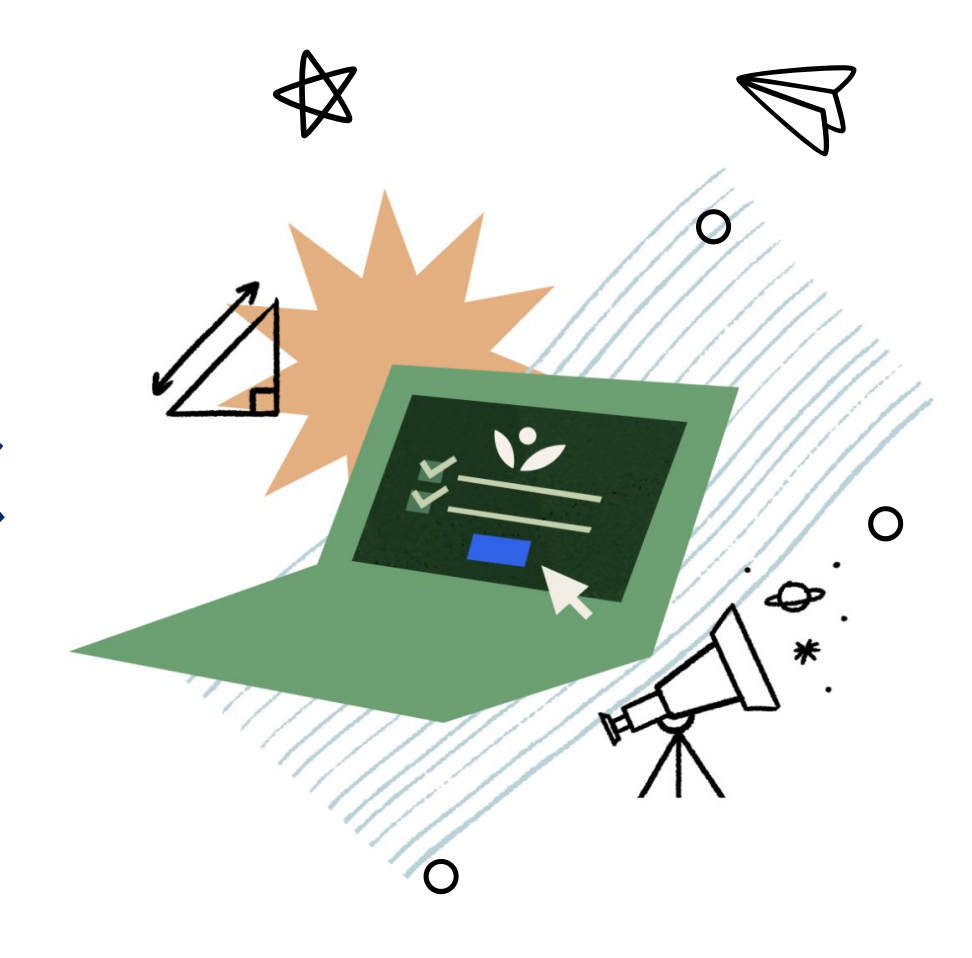

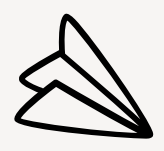

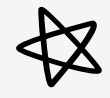

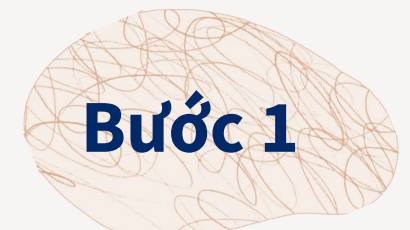

Sau khi đã có **"Mã lớp"**, phụ huynh đăng nhập vào tài khoản hiện tại của con mình.

Tiếp đó click chọn "Giáo viên" rồi click chọn "Nhập mã lớp học".

| TÀI KHOẢN CỦA TÔI |
|-------------------|
| Tiến trình        |
| Hồ sơ             |
| Giáo viên         |
|                   |

### Giáo viên và gia sư của tôi

Giáo viên có quyền truy cập tất cả dữ liệu Khan Academy của bạn. Mã số học sinh của bạn là ngogiahung

#### Tham gia một lớp học

Nhập mã lớp học

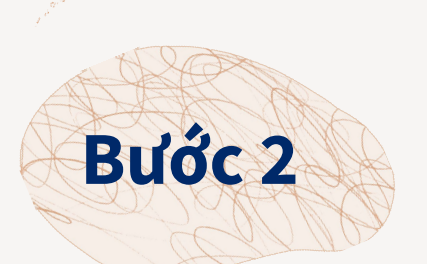

\*

Tiếp theo đó, phụ huynh nhập mã lớp được cấp vào ô trống.

Ví dụ khi mã lớp là 8JV47QT, Phụ huynh chỉ cần điền vào "Mã lớp" vào chỗ trống và sau đó Click chọn **"Tiếp tục".**  Nhập mã lớp học của bạn

3 J V 4 7 Q T Tiếp tục

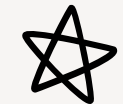

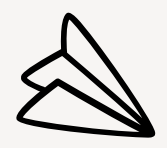

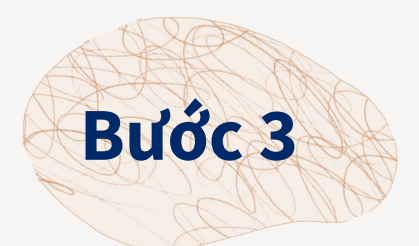

Tiếp đó, màn hình sẽ hiển thị như hình dưới đây. Phụ huynh tiếp tục Click chọn **"Tham gia Lớp Toán 6".** 

### 👽 Khan Academy

Tham gia lớp học của bạn tại Khan Academy

Bạn đang tham gia: Lớp Toán 6

Tham gia Lớp Toán

Tôi đang trong một lớp học khác

Như vậy, học sinh đã tham gia lớp học thành công. Click chọn **"Tiếp tục nào"** để cùng tham gia học tập ở lớp học mới

Bước 4

\*

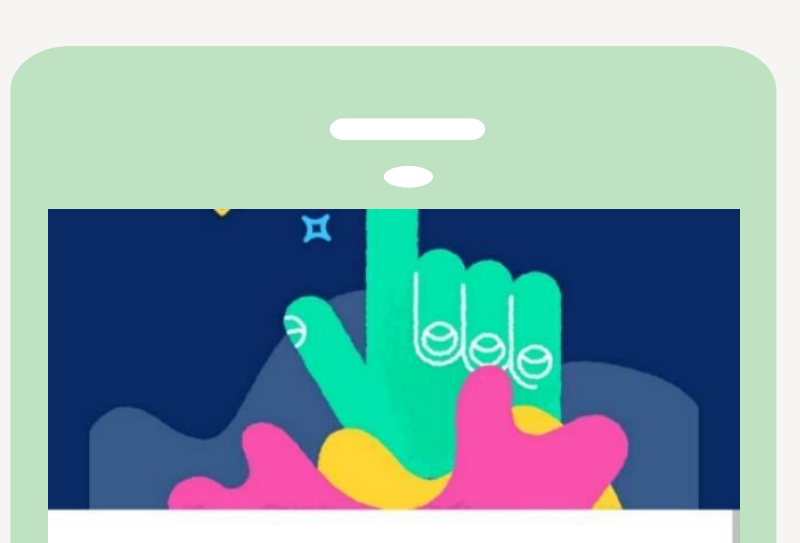

### Chào mừng đến với lớp của bạn, Lớp Toán 6

Khi giáo viên của bạn tạo mục tiêu thành thạo kĩ năng hoặc giao bài tập cho bạn, lớp học này sẽ hiển thị trên bảng điều hướng bên trái của trang chủ của bạn.

Nếu bạn không thấy gì, hãy nhắc giáo viên của bạn là bạn đang đợi họ, hoặc hãy thử tải lại

Tiếp tục nào!

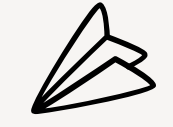

 $\cap$ 

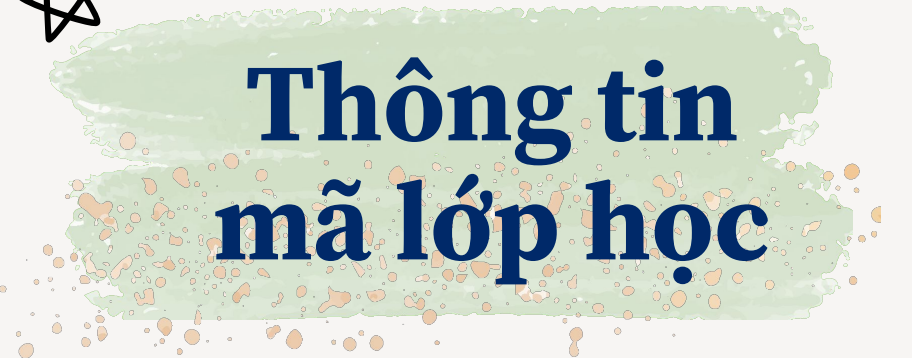

|   |       | Mọt Siêng Năng | Mọt Tăng Tốc |  |
|---|-------|----------------|--------------|--|
|   | Lớp 1 | 5ESBWQVT       |              |  |
|   | Lớp 2 | 3HDMH2SH       | QRPKJYW8     |  |
| * | Lớp 3 | M6G686XG       | DYAQ4PHQ X   |  |
|   | Lớp 4 | 8Q5GCQC3       | HDEAFV5P     |  |
|   | Lớp 5 | G65S6A3J       | ZEEQHF7X     |  |
|   | Lớp 6 | Y5HS           | Y5HSF9AT     |  |

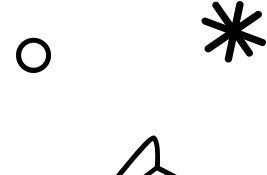

# <mark>Giao diện tài khoản</mark> Học Sinh khi nhận Bài tập từ Khan Tinh Thông

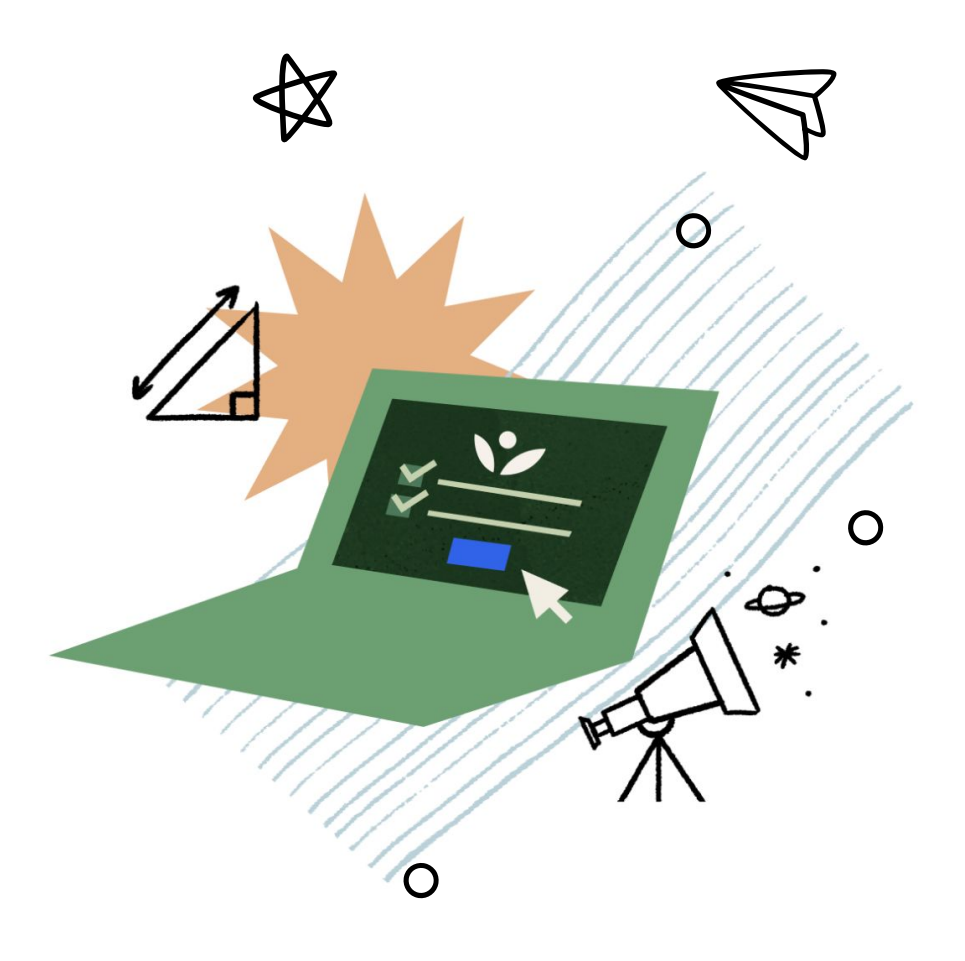

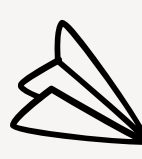

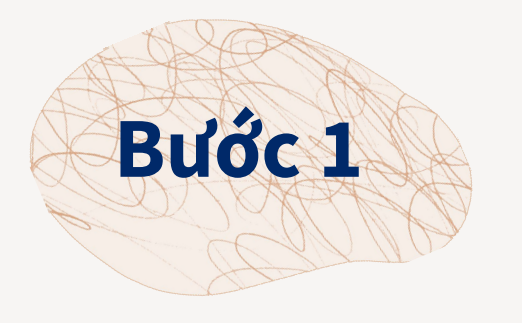

Truy cập website: https://vi.khanacademy.org/

Click chọn "Đăng nhập"

Bạn điền đầy đủ thông tin trong 2mục: Email hoặc tên người dùng vàMật khẩu

Click chọn **"Đăng nhập"** là bạn đã đăng nhập tài khoản thành công

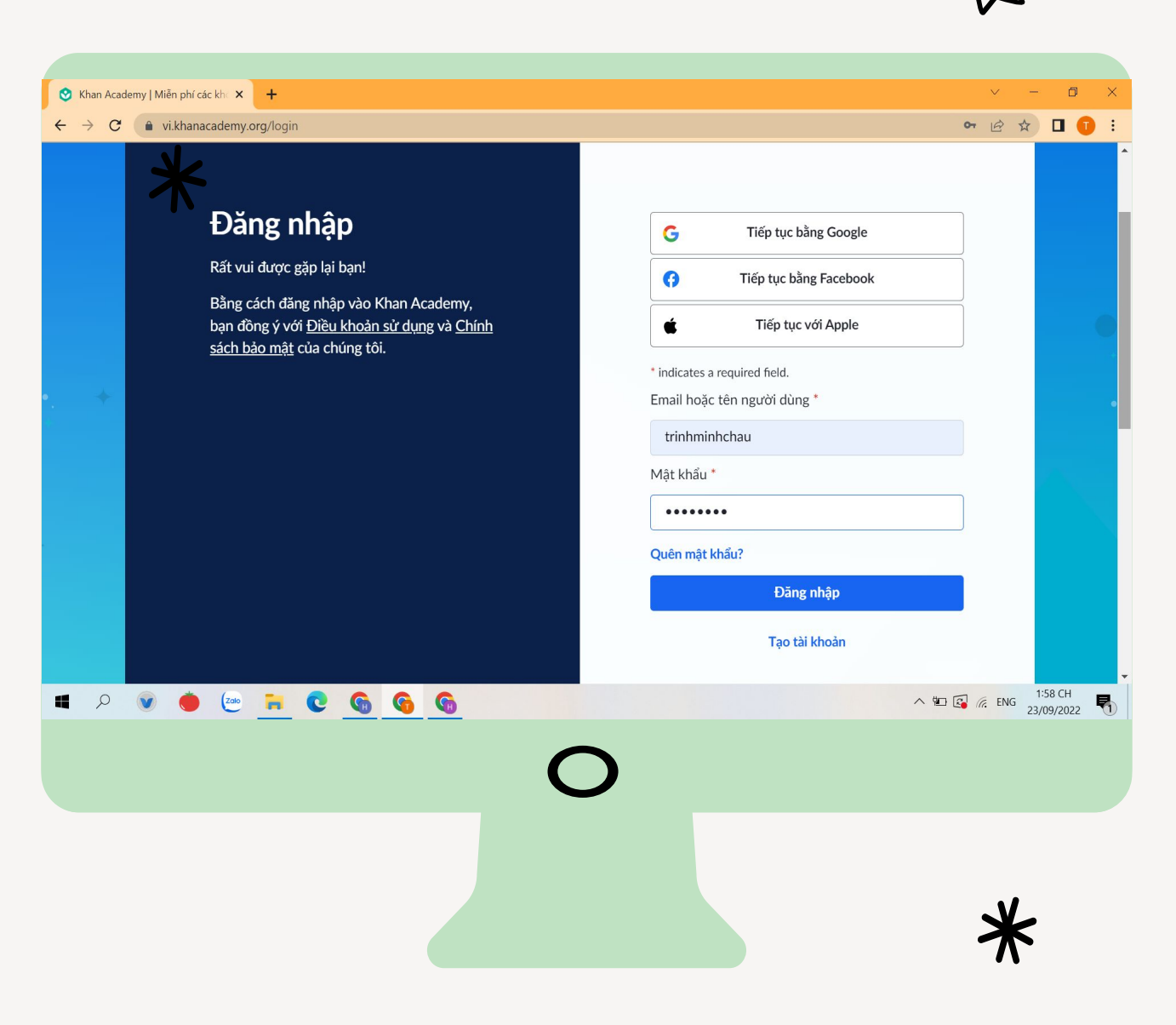

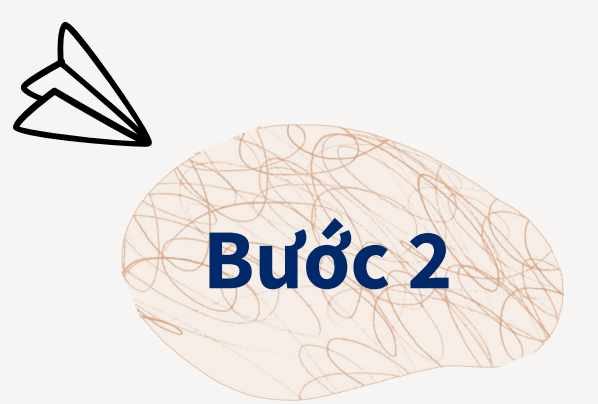

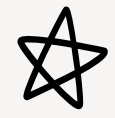

Click chọn "Bài tập"

Click chọn "Đăng nhập"

Click chọn **"Đang hoạt động"** là bạn sẽ nhìn thấy toàn bộ bài tập đã được giao

> Click chọn **"Bắt đầu"** để tiến hành làm bài tập

**Lưu ý:** Mục **"Ngày & Giờ hết hạn"** biểu thị thời hạn bài tập cần được hoàn thành.Ví dụ, thời hạn hoàn thành bài tập của bạn Trịnh Minh Châu là **23:30, ngày 30 tháng 9**.

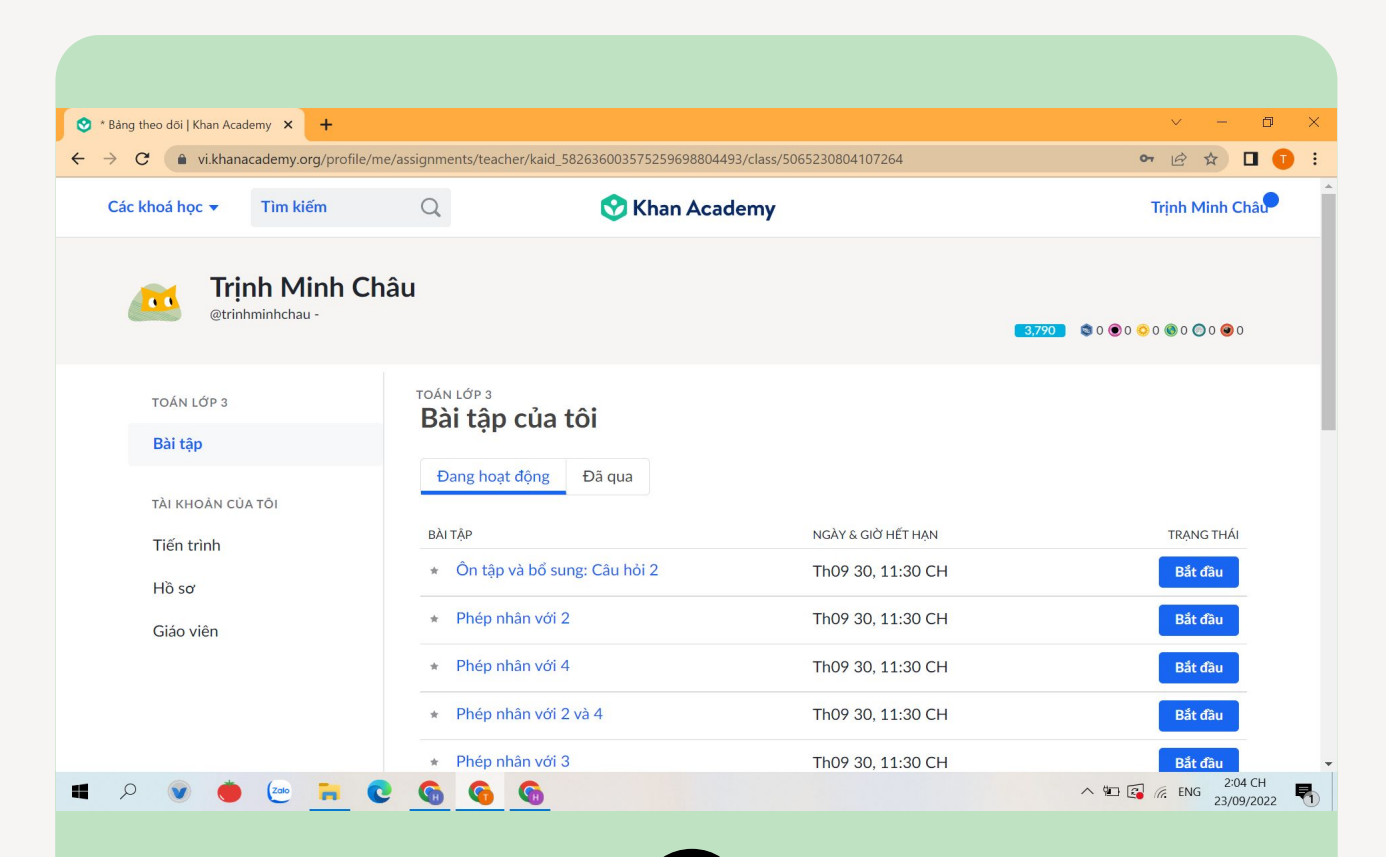

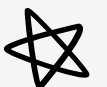

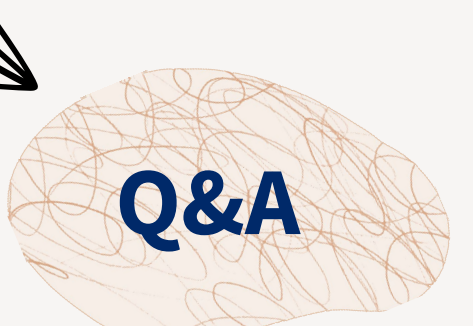

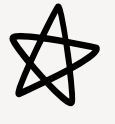

Ví dụ, thời gian giao bài đã đến bài tập của tuần 9, nhưng học sinh quên chưa làm bài tập của tuần 8. Làm cách làm để học sinh mở lại bài tập của Tuần 8 để làm?

### Cách tìm lại bài tập "Chưa làm"

### Click chọn "Bài tập"

Click chọn "**Đã qua**" là có thể nhìn thấy các bài tập được giao nhưng học sinh chưa làm (trong thời hạn của bài tập)

Học sinh click chọn **"Bắt đầu"** để hoàn thành các bài tập đã được giao.

| → C  ivi.khanacademy.org/profile | /me/assignments/teacher/kaid_582636003575259698804493/class | s/5065230804107264     | ~ ☆ ☆ □ 🕛                               |
|----------------------------------|-------------------------------------------------------------|------------------------|-----------------------------------------|
| Các khoá học ▼ Tìm kiếm          | C Skhan Academy                                             | ,                      | Trịnh Minh Châu                         |
| etrinhminhchau -                 | hâu                                                         | 3.790                  | ی ک ک ک ک ک ک ک ک ک ک ک ک ک ک ک ک ک ک ک |
| TOÁN LỚP 3                       | TOÁN LỚP 3<br>Bài tập của tội                               |                        |                                         |
| Bài tập                          |                                                             |                        |                                         |
| TÀI KHOẢN CỦA TÔI                | Đang hoạt động Đà qua                                       |                        |                                         |
| Tiến trình                       | BÀI TẬP                                                     | NGÀY & GIỜ HẾT HẠN     | TRẠNG THÁI                              |
| Hồ sơ                            | <ul> <li>Giới thiệu về chu vi</li> </ul>                    | Trễ: Th07 14, 11:59 SA | Bắt đầu                                 |
| Giáo viên                        | Phân loại hình bằng các đặc điểm c                          | Trễ: Th07 14, 11:59 SA | Bắt đầu                                 |
|                                  | <ul> <li>Ôn tập về chu vi</li> </ul>                        | Trễ: Th07 14, 11:59 SA | Bắt đầu                                 |
|                                  | <ul> <li>Các bài toán: cộng các số có 3 chữ</li> </ul>      | Trễ: Th07 14, 11:59 SA | Bắt đầu                                 |
|                                  | <ul> <li>Các bài toán: cộng các số có 3 chữ</li> </ul>      | Trễ: Th07 14, 11:59 SA | Bắt đầu                                 |
| P 💓 🌰 🔯 🐂                        | <u>n n n n n n n n n n n n n n n n n n n </u>               |                        | ▲ ID CH ENG 23/09/2022                  |
|                                  | Ο                                                           |                        |                                         |
|                                  |                                                             |                        |                                         |
|                                  |                                                             |                        |                                         |
|                                  |                                                             |                        |                                         |

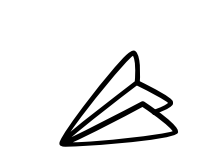

Ο

⋇

## Hướng dẫn Học sinh xem điểm số, số phút học, các kỹ năng đạt được, số huy hiệu

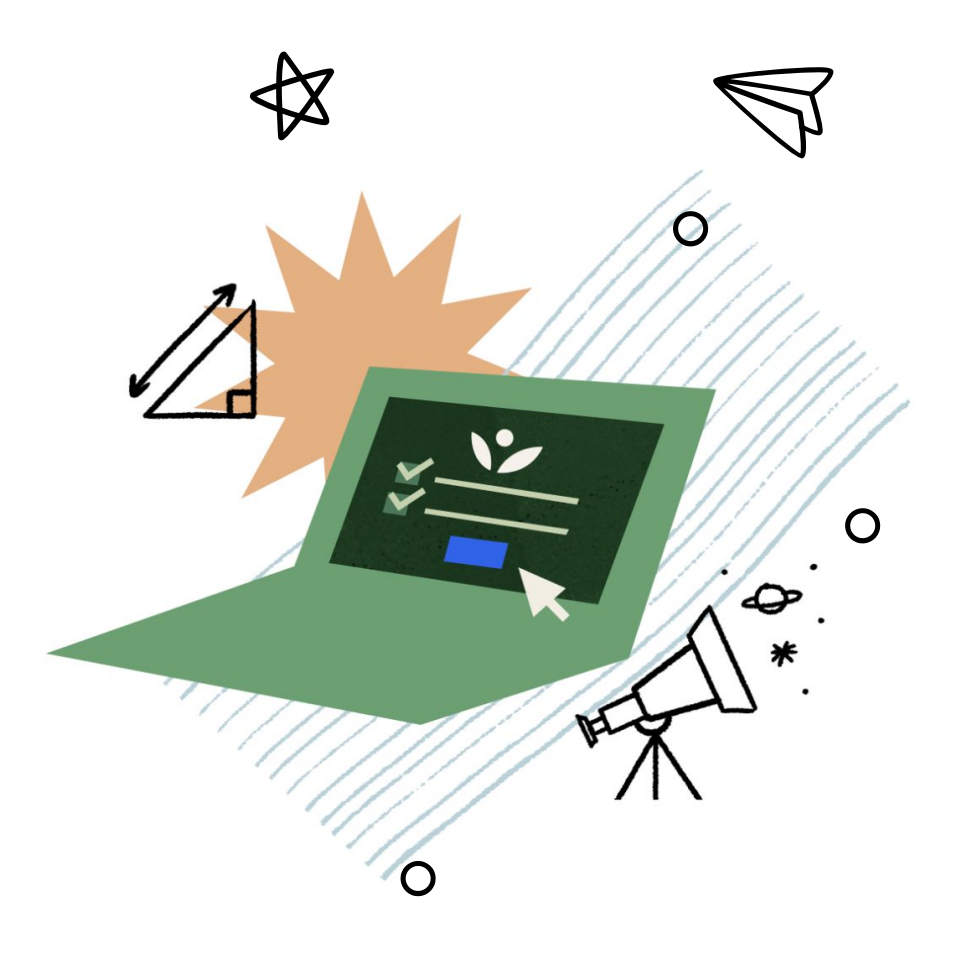

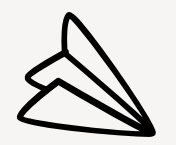

Truy cập website: https://vi.khanacademy.org/, để "Đăng nhập" tài

X

khoản. Tiếp theo, click chọn "**Tiến trình"**, màn hình sẽ hiển thị như sau:

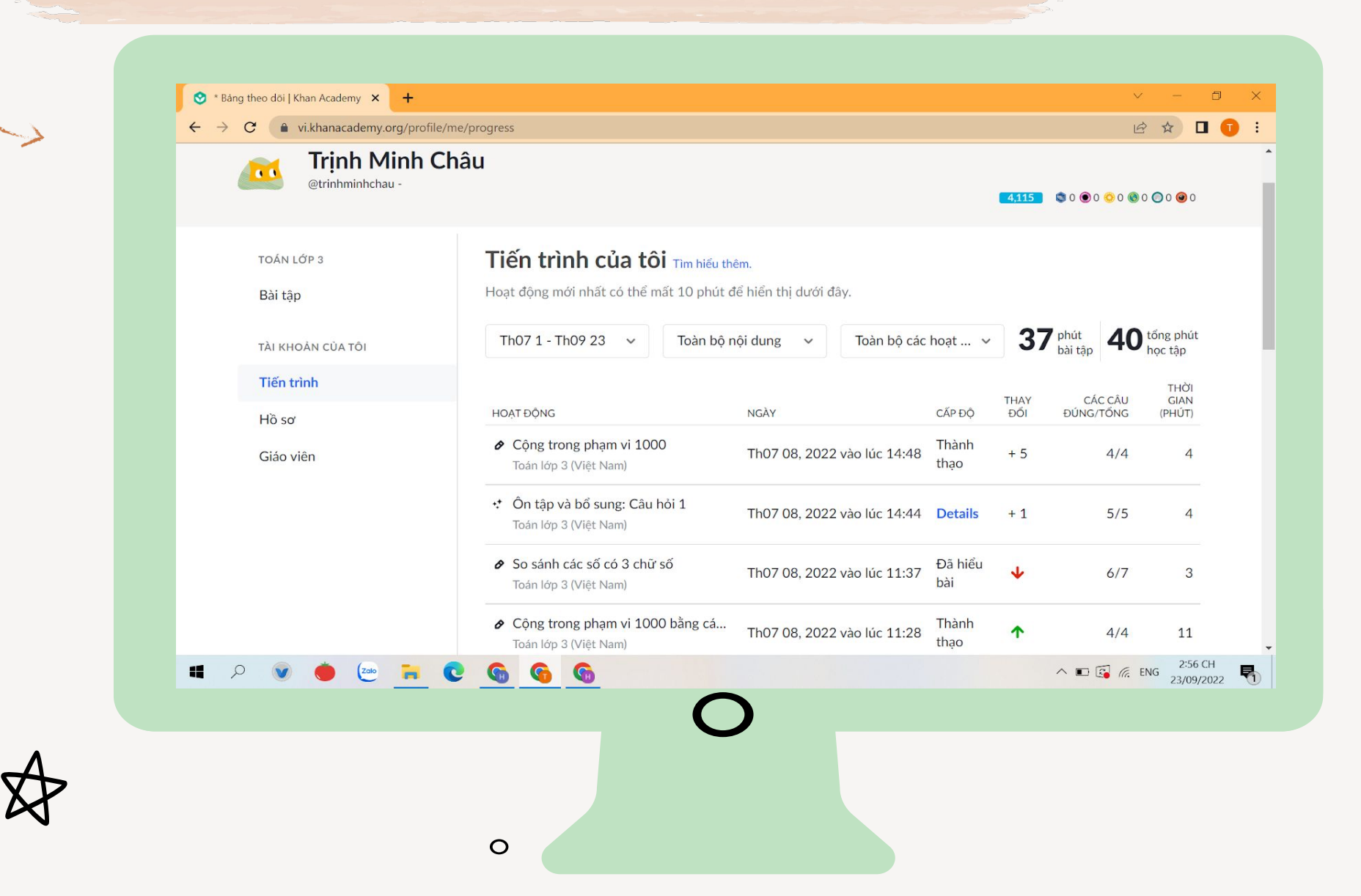

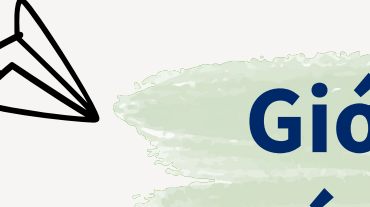

## Giới thiệu các chức năng

đề bài tập

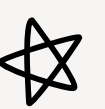

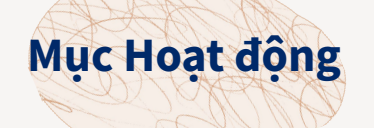

Biểu thị các Chủ Đề mà học sinh đã học và làm bài tập

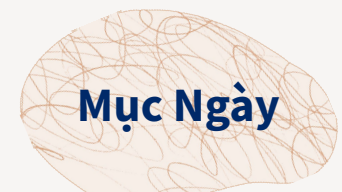

Biểu thị thời gian mà học sinh đã làm bài tập. Ví dụ, trong trường hợp trên, bạn Trịnh Minh Châu đã làm bài "**Cộng trong phạm vi 1000" vào ngày 08, tháng 07, năm 2022** 

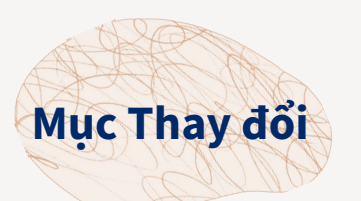

Muc Thời gian

(Phút)

Số kỹ năng đạt được/cải thiện của học sinh

Thể hiện tổng thời gian học sinh làm chủ

Mục Cấp độ

Biểu thị mức độ hiểu bài của học sinh. Có 5 Cấp độ trên Khan Academy Tiếng Việt

- Chưa bắt đầu: Học sinh chưa xem video hoặc chưa làm bài tập
- **Cần cố gắng:** Học sinh làm đúng dưới 70% câu hỏi khi luyện tập một dạng bài
- Đã hiểu bài: Học sinh làm đúng 70% trở lên các câu hỏi khi luyện tập một dạng bài
- **Thành thạo:** Học sinh trả lời đúng 100% câu hỏi khi luyện tập một dạng bài
- **Tinh thông:** Thành thạo tất cả các dạng bài trong bài Kiểm tra lớn

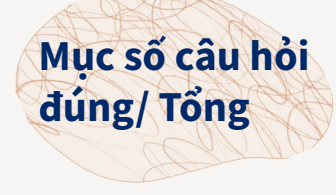

Thể hiện số câu hỏi làm đúng trong một dạng bài. Ví dụ, **tỉ lệ 6/7 thể hiện**: Bài tập có tổng số 7 câu hỏi và học sinh đã làm đúng 6 câu

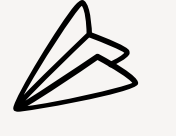

 $\mathbf{O}$ 

0

**Lưu ý:** Học tập trên nền tảng trực tuyến Khan Academy Tiếng Việt là miễn phí trọn đời, không thu phí người dùng và không có quảng cáo.

### Hỗ trợ kỹ thuật: Đỗ Thị Thu Hằng

hangdo@vnfoundation.org

0977083901

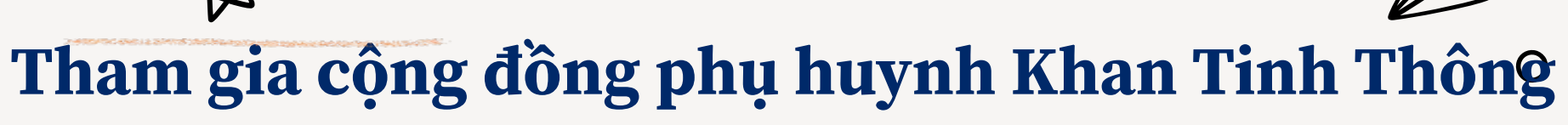

Để được giải đáp các thắc mắc bởi đội ngũ KATV & chia sẻ từ các Phụ huynh khác

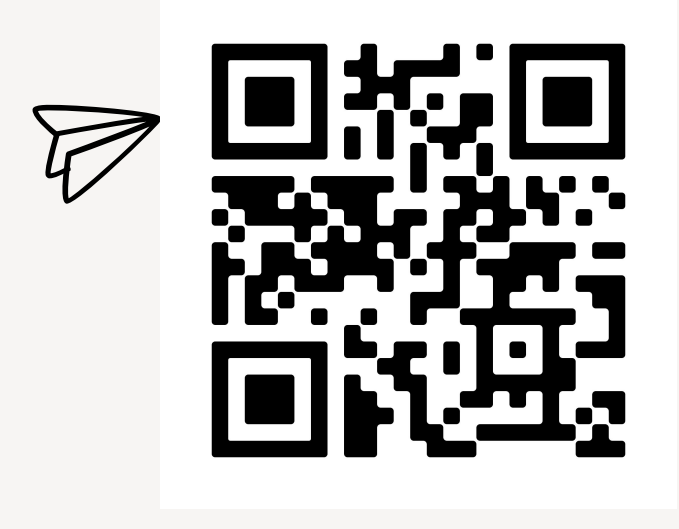

Khối Tiểu học

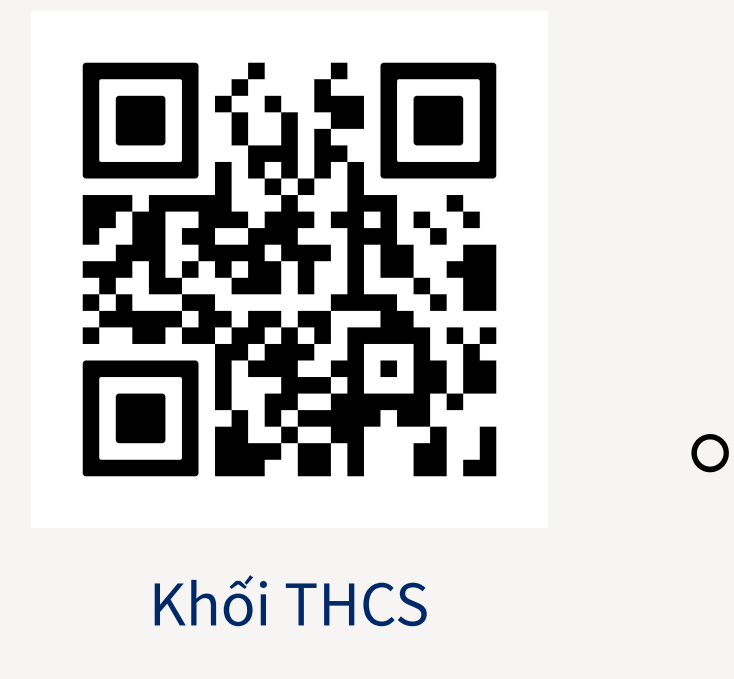